## Como Gerar senha de Limite de Crédito no SiCom Web?

## Dúvida:

Como gerar uma senha de limite de crédito no SiCom Web?

## Solução:

Passo 1: Logar no SiCom Web na Unidade Operacional desejada e acessar o Menu Cadastros > Clientes - Financeiro.

Obs: Deve-ser ser um usuário Adm/financeiro para realizar a geração de senha.

Passo 2: Clicar na aba financeiro.

Passo 3: Clicar em Senha Liberação Limite de Crédito.

|                                                                                                    | Exclu           | ir Salvar                                                                                                    | Car                                           | ncelar                                                                                                    |                                                                                                    |                                                                                              |  |
|----------------------------------------------------------------------------------------------------|-----------------|----------------------------------------------------------------------------------------------------|-----------------------------------------------|----------------------------------------------------------------------------------------------------|----------------------------------------------------------------------------------------------------|----------------------------------------------------------------------------------------------|--|
| quisa Clientes Pesquisa F                                                                                                    | Rotas Principal | Endereço de Cobrança                                                                                                    | Informações d                                 | de Vendas Outras Informações Contatos                                                                                               | s Representantes Rotas Finan                                                                                                    | nceiro                                                                                       |  |
| Dioqueio Gerenciar Bioqueio Cliente Novo                                                                                                    |                 |                                                                                                    |                                               |                                                                                                    |                                                                                                    |                                                                                              |  |
| Valor Limite de Crédito: 0bservação:   Data da Validade Limite de Credito: 24/05/2017 15                                                                      |                 |                                                                                                    |                                               |                                                                                                    |                                                                                                    |                                                                                              |  |
| Data                                                                                                    | Usuário         | Ação                                                                                                    | Valor                                         | Observação                                                                                                    | Data Util.                                                                                                    | Senha                                                                                        |  |
|                                                                                                    |                 |                                                                                                    |                                               |                                                                                                    |                                                                                                    |                                                                                              |  |
| 03/05/2017 14:52:39                                                                                                    |                 | Limite Adicional - Mis                                                                                                    | 900                                           | liberação de pedido                                                                                                    | 01/01/0001 00:00:00                                                                                                    | 2172951348                                                                                   |  |
| 03/05/2017 14:52:39<br>31/01/2017 16:21:18                                                                                                    |                 | Limite Adicional - Mis<br>Aumento Limite - Mis                                                                                                   | 900<br>3000                                   | liberação de pedido<br>liberação de pedido                                                                                          | 01/01/0001 00:00:00<br>01/01/0001 00:00:00                                                                                                    | 2172951348<br>1729869226                                                                     |  |
| 03/05/2017 14:52:39<br>31/01/2017 16:21:18<br>26/01/2017 18:45:28                                                                                             |                 | Limite Adicional - Mis<br>Aumento Limite - Mis<br>Aumento Limite - Mis                                                                           | 900<br>3000<br>3000                           | liberação de pedido<br>liberação de pedido<br>pedido liberado                                                                       | 01/01/0001 00:00:00<br>01/01/0001 00:00:00<br>01/01/0001 00:00:00                                                                                                    | 2172951348<br>1729869226<br>941523711                                                        |  |
| 03/05/2017 14:52:39<br>31/01/2017 16:21:18<br>26/01/2017 18:45:28<br>06/01/2017 11:50:13                                                                      |                 | Limite Adicional - Mis<br>Aumento Limite - Mis<br>Aumento Limite - Mis<br>Aumento Limite - Mis                                                   | 900<br>3000<br>3000<br>5000                   | liberação de pedido<br>liberação de pedido<br>pedido liberado<br>liberação de paedido                                               | 01/01/0001 00:00:00<br>01/01/0001 00:00:00<br>01/01/0001 00:00:00<br>01/01/0001 00:00:00                                                                                        | 2172951348<br>1729869226<br>941523711<br>2580792127                                          |  |
| 03/05/2017 14:52:39<br>31/01/2017 16:21:18<br>26/01/2017 18:45:28<br>06/01/2017 11:50:13<br>05/01/2017 14:11:40                                               |                 | Limite Adicional - Mis<br>Aumento Limite - Mis<br>Aumento Limite - Mis<br>Aumento Limite - Mis<br>Aumento Limite - Mis                           | 900<br>3000<br>3000<br>5000<br>80000          | liberação de pedido<br>liberação de pedido<br>pedido liberado<br>liberação de paedido<br>liberação de pedido                        | 01/01/0001 00:00:00<br>01/01/0001 00:00:00<br>01/01/0001 00:00:00<br>01/01/0001 00:00:00<br>01/01/0001 00:00:00                                                                 | 2172951348<br>1729869226<br>941523711<br>2580792127<br>3029637651                            |  |
| 03/05/2017 14:52:39<br>31/01/2017 16:21:18<br>26/01/2017 18:45:28<br>06/01/2017 11:50:13<br>05/01/2017 14:11:40<br>05/01/2017 14:09:34                        |                 | Limite Adicional - Mis<br>Aumento Limite - Mis<br>Aumento Limite - Mis<br>Aumento Limite - Mis<br>Aumento Limite - Mis<br>Aumento Limite - Mis   | 900<br>3000<br>3000<br>5000<br>80000<br>60000 | liberação de pedido<br>liberação de pedido<br>pedido liberado<br>liberação de paedido<br>liberação de pedido<br>liberação de pedido | 01/01/0001 00:00:00       01/01/0001 00:00:00       01/01/0001 00:00:00       01/01/0001 00:00:00       01/01/0001 00:00:00       01/01/0001 00:00:00                           | 2172951348<br>1729869226<br>941523711<br>2580792127<br>3029637651<br>195306610               |  |
| 03/05/2017 14:52:39<br>31/01/2017 16:21:18<br>26/01/2017 18:45:28<br>06/01/2017 11:50:13<br>05/01/2017 14:11:40<br>05/01/2017 14:09:34<br>22/11/2016 16:33:45 |                 | Limite Adicional - Mis<br>Aumento Limite - Mis<br>Aumento Limite - Mis<br>Aumento Limite - Mis<br>Aumento Limite - Mis<br>Limite Adicional - Mis | 900<br>3000<br>5000<br>80000<br>60000<br>6000 | liberação de pedido<br>liberação de pedido<br>pedido liberado<br>liberação de paedido<br>liberação de pedido<br>LIBERAÇÃO DE LIMITE | 01/01/0001 00:00:00       01/01/0001 00:00:00       01/01/0001 00:00:00       01/01/0001 00:00:00       01/01/0001 00:00:00       01/01/0001 00:00:00       01/01/0001 00:00:00 | 2172951348<br>1729869226<br>941523711<br>2580792127<br>3029637651<br>195306610<br>1720554400 |  |

**Passo 4:** Preencher campos obrigatórios para a geração de senha:

- Código da Unidade (informado pelo RCA ao solicitar senha);
- Código do Vendedor (informado pelo RCA ao solicitar senha);
- Código do Cliente (informado pelo RCA ao solicitar senha);
- Tipo de Liberação (informado pelo RCA ao solicitar senha);
- Valor (informado pelo RCA ao solicitar senha);
- Observação.

| Gerar Senha Liberação Lim.C                                                                                          | redito                                                                                                    | 23   |
|----------------------------------------------------------------------------------------------------|----------------------------------------------------------------------------------------------------|------|
| Código do Unidade:<br>Código do Vendedor:<br>Código do Cliente:                                                      | 801                                                                                                    |      |
| Data Validade Limite Credito Atuai:<br>Data Validade Limite Credito:<br>Tipo de Liberação:<br>Nova de Data Validade: | 1.200,00   Intuit(s) vencuo(s).   Intuit(s)     24/05/2017   0,00   0,00     Limite Adicional - MIS   Pedido(s) a Faturar:   0,00     30/11/2017   15   Limite Disponível:   1.200 | 0,00 |
| Valor:<br>Observação:                                                                                                | 0                                                                                                    |      |
| Confirmar                                                                                                    | Senha de Liberação:                                                                                                    |      |

Passo 5: Clicar em Confirmar para gerar senha.

## Observação:

A senha gerada deve ser informada ao RCA que assim utiliza a mesma para a liberação do pedido que necessita de limite de credito.

Artigo sugerido pelo analista Fernando Corrêa

Ainda tem dúvidas? Nos envie uma solicitação